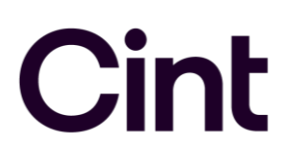

## How to set up your Survey Monkey survey with Cint

In order to have all features available that are necessary to implement redirects, you should have the "**Team Premier**" or "**Enterprise**" business plans. Both have the "Survey completion redirect" feature available.

### How to get the survey URL

1. After you've created your survey, either click on the paper airplane icon under "Collect Responses" on the "My Surveys" main page

| тпсе                       | MODIFIED 🔻 | RESPONSES | DESIGN | COLLECT | ANALYZE | SHARE | MORE |
|----------------------------|------------|-----------|--------|---------|---------|-------|------|
| test<br>Created 10/16/2018 | 10/16/2018 | 0         | Ľ      | Ø       | पि      | 8°    |      |

Or after you've Previewed your study, hit "Next" to go to Collect Reponses.

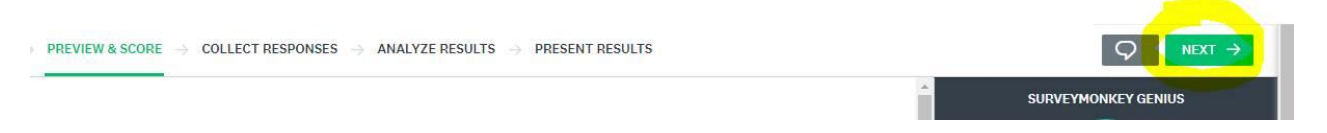

2. Select "Send surveys your way"

```
<page-header><section-header><section-header><section-header><section-header><complex-block>
```

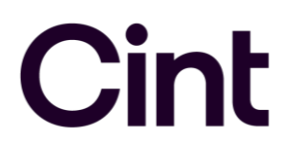

3. Select "Share a Survey Link".

# How would you like to collect responses to your survey?

#### nd by Email

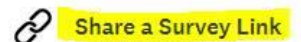

stom email invitations and track who using SurveyMonkey's email system. w up reminders to those who haven't 1. Copy and paste a Web Link to share instantly. Works great with features like scheduling a recurring link, multiple responses, and tracking custom variables. Sei

Send a Text B SurveyMonkey Enterprise

Text people a link to take your survey.

## How to add the Early Screenout redirect

1. On the survey link page, click "Show Advanced Options" and make sure "Custom Thank You" is "Off":

| THUMBNAIL IMAGE & TEXT: Default             | 0 | ~ |
|---------------------------------------------|---|---|
| RECURRENCE: Off                             | 0 | ~ |
| CUSTOM THANK YOU: Off                       | 0 | ~ |
| SURVEY END PAGE: On, standard               | 0 | ~ |
| MULTIPLE RESPONSES: Off                     | 0 | ~ |
| RESPONSE EDITING: On, until survey complete | 0 | ~ |
| ANONYMOUS RESPONSES: Off                    | 0 | ~ |
| INSTANT RESULTS: Off                        | 0 | ~ |
| Show advanced options                       |   |   |

2. Click "Custom Disqualification" and the first option – "On, send respondents to a custom disqualification URL".

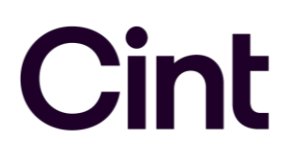

3. Copy and paste the Early Screenout redirect link here:

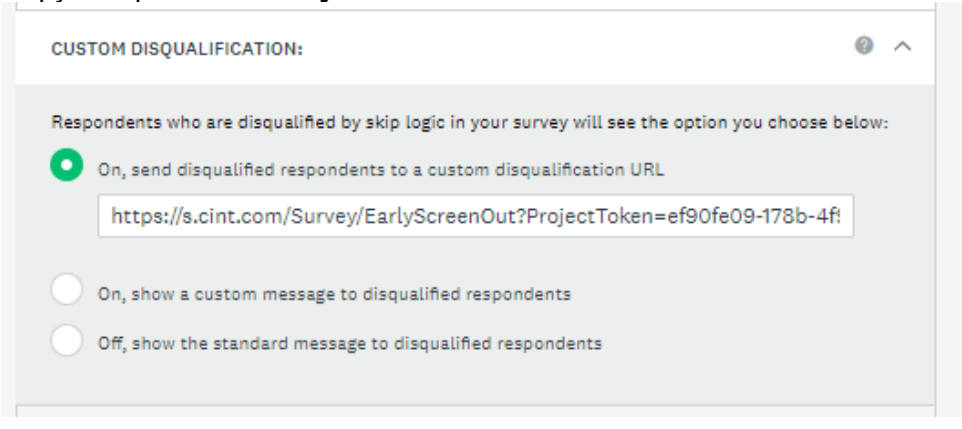

### How to add the complete redirect

- 1. In the same section, click "Survey End Page" (4<sup>th</sup> from the top) and the second option "On, show a custom end page upon survey completion".
- 2. Copy and paste the **Complete** redirect link here:

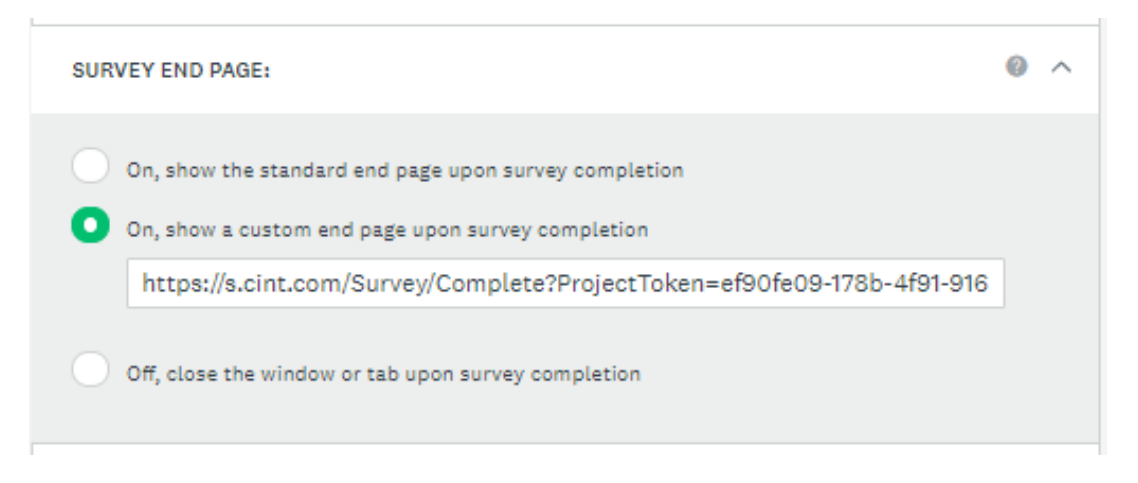

3. Note that every time you make a change, SurveyMonkey will automatically save your changes.

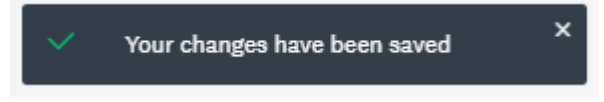

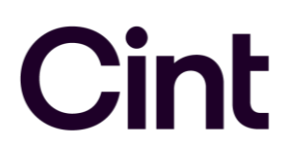

## Survey URL format

- 1. Copy the survey link at the top of the "Collect Responses" tab (or customize the link and then copy it) and paste it into Access or send to your CSE/CSR to update on the backend for you. Make sure to add ?c=[ID] to the end of the link.
  - a. For example, if the link says <u>https://www.research.net/r/XJQTV6R</u> in SurveyMonkey, make sure you upload in Access or send to Cint as <u>https://www.research.net/r/XJQTV6R?c=[ID]</u>

| Web | Link 1 @                           | Link created: 9/23/2019 |       |
|-----|------------------------------------|-------------------------|-------|
|     |                                    | Manual Data Entry >     | OPEN* |
| 0   | https://www.research.net/r/XJQTV6R | CUSTOMIZE               | Y9C   |